# 新北市公立國中小

# 學生到離校通知系統

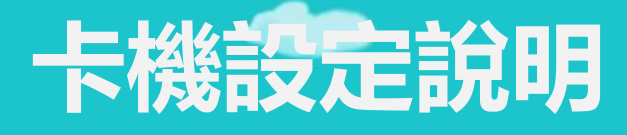

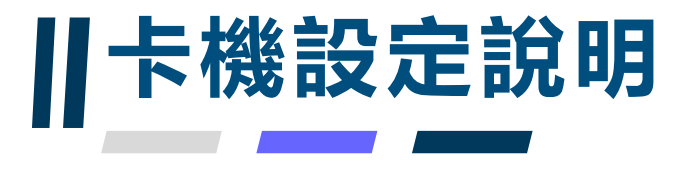

# 卡機設定說明

- •1、vlan70網路設定
- 2、「校務行政系統/新學生出缺席」設定說明
- •3、「新北校園通APP/到校管理」說明
- 4、「調整訊號轉換器設備IP」說明
- •5、聯繫方式:請老師可加入LINE@

提供相關問題資訊

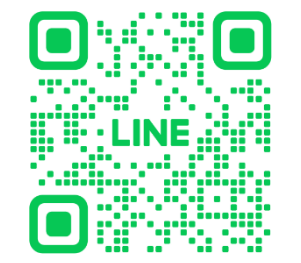

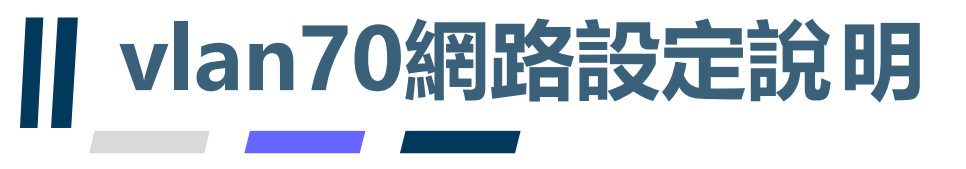

# vlan70設定說明

- •1、網段為10.239或10.240(vlan70的網段)
- 2、建議組長先切好相關port的vlan70(之前有請學校填報,但通常都 還未切vlan,或提供的是非vlan70網段IP)
- 3、若組長無法切出vlan70,則會有專人跟您聯繫,了解交換器管理IP、 port的網段,而這又必須視各校switch或hub為哪一家廠商所負責(大 同、華電、D-LINK、Acer....)而去聯繫,這就會花很多時間
- 4、連線成功可於【新】場地預約模組→場地管理設定,檢視卡機連線 運作情形

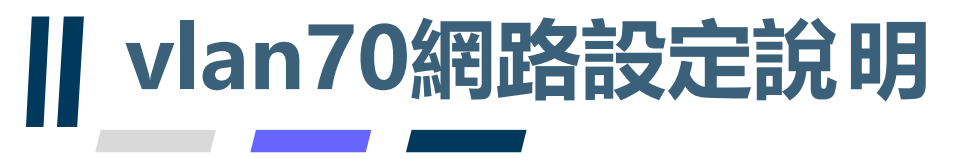

### 檢視卡機連線運作情形說明

 4、連線成功可於【新】場地預約模組→場地管理設定,檢視卡機連線 運作情形

| NUMBER OF STREET, STREET, STRE | 【新】場地預約 管         | 理權 手冊                           | 回到舊版                   | 112(1)                |                | ? 智能客服 |
|----------------------------------------------------------------------------------------------------|-------------------|---------------------------------|------------------------|-----------------------|----------------|--------|
| 場地預約 預約審                                                                                                    | 核 0 臨時通行人員 身      | k久通行人員 場地設                      | 定管理                    |                       |                |        |
| 場地管理與設定                                                                                                    | 外掛網頁路徑: htt       | tps://esa.ntpc.edu.tw/web-class | smgt/template/pub/pubn | nain.html?schno=01460 | 1              | ]      |
| 關鍵字查詢 Q                                                                                                    | 場地匯入 新増場地 ☑ 啟用    | RFID與差勤管理                       | 卡機雲位址 https:/          | /esa.ntpc.edu.tw      | 新 更新卡機資料       | 卡機配對   |
| # 場地名稱 管理人員                                                                                                    | 目<br>借用模式 預約期限 永久 | 久通行 場地管理                        | 網路位址                   | 站號 設備                 | 最後通訊           | 卡機管理   |
| 1 A.家長會辦公室                                                                                                    | 不開放預約 15 /        | 人修改配對停用                         | 10.00.00               | 41 SOYAL門禁機           | 08-09 09:28 記錄 | 開門長開   |
| 2 A.校史室                                                                                                    | 彈性審核預約 10 /       | 人 修改 配對 停用                      | 10.00                  | 10 SOYAL門禁機           | 08-09 09:28 記錄 | 開門長用   |
| 3 A.校長                                                                                                    | 不開放預約 3人          | 修改 配對 停用                        | 10.00                  | 11 SOYAL門禁機           | 08-09 09:28 記錄 | 開門長開   |
| 4 A.校長                                                                                                    | 不開放預約 6人          | 修改 配對 停用                        | 10.00                  | 47 SOYAL門禁機           | 08-09 09:28 記錄 | 開門長開   |
| 5 A.科任辦公室A                                                                                                    | 不開放預約 54 <i>)</i> | 人修改配對停用                         | 10.00 (0.00)           | 26 SOYAL門禁機           | 08-09 09:28 記錄 | 開門長開   |
| 6 A.科任辦公室B                                                                                                    | 不開放預約 54 /        | 人修改配對停用                         | -                      | 25 SOYAL門禁機           | 08-09 09:28 記錄 | 開門長開   |

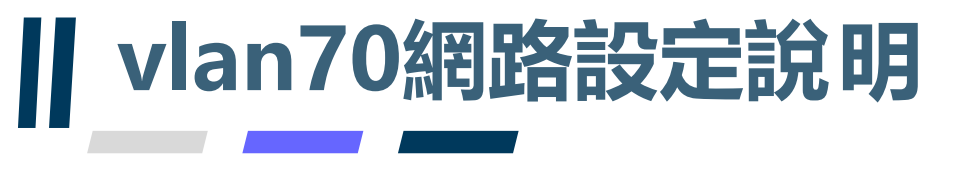

# vlan70設定說明

- 若組長無法切出vlan70,或需要專人協助,請老師先備妥下列資訊
- 1.交換器型號,如: D-link DGS-1250-52XMP
- 2.交換器管理IP,如:10.226.xxx.xxx
- 3.設備接的port,如:第31port
- 4.交換器設備照片
- 5.學校名稱
- 6.教師姓名

7.聯繫電話

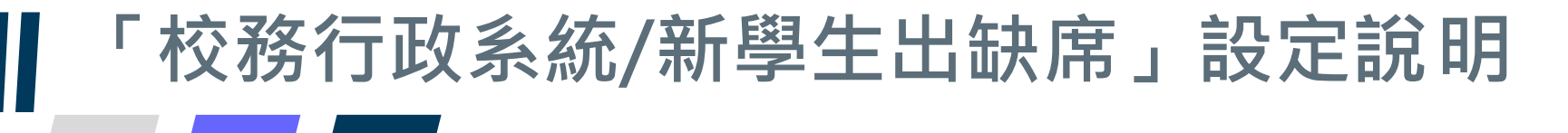

# 設定說明

【新】學生出缺席→管理設定→系統設定,將學生到校刷卡管理/學生離校管理
設定啟用

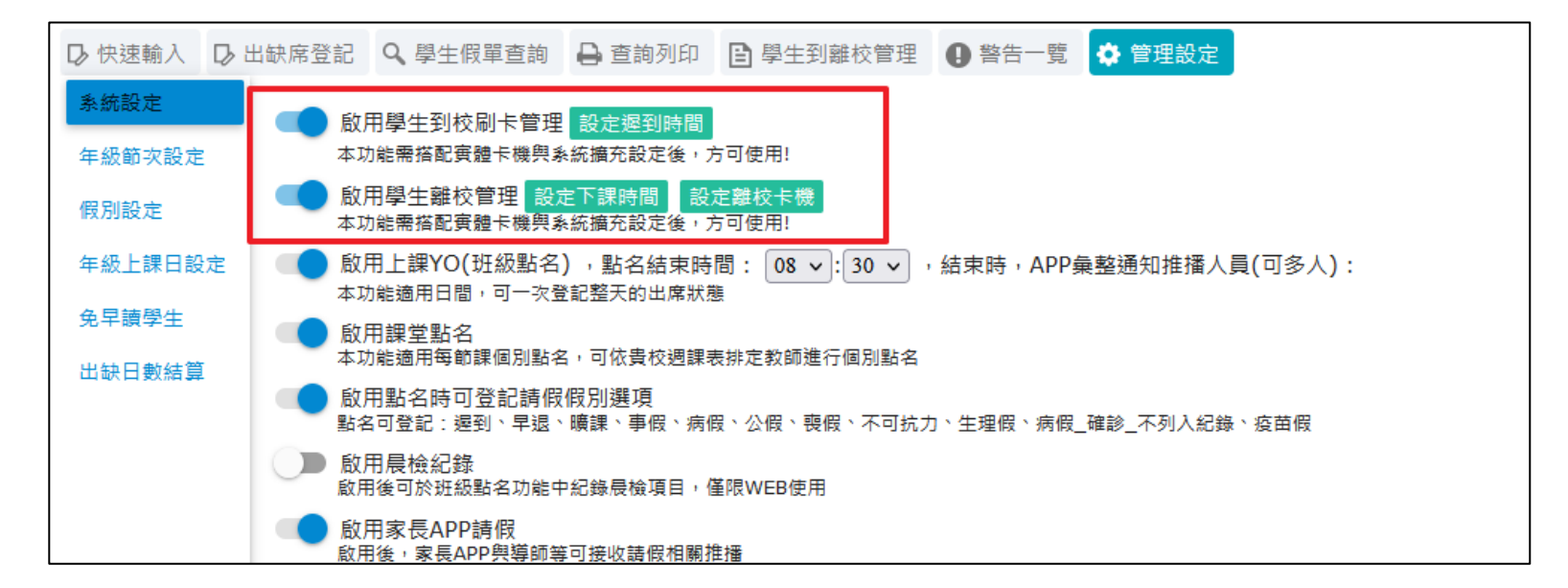

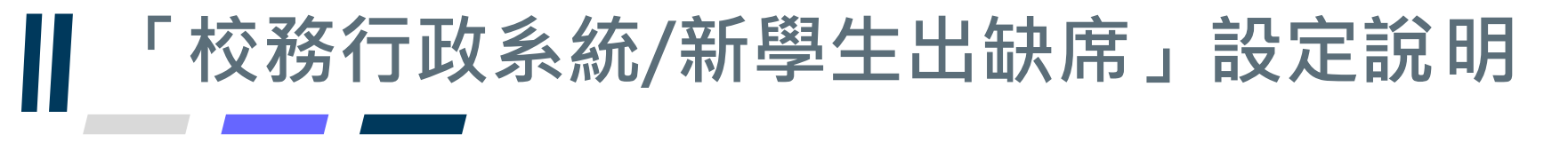

### 刷卡紀錄查詢說明

•【新】學生出缺席→學生到離校管理,可看見校內學生刷卡情形

#### 請班導師或科任教師協助確認缺席學生

|      |       | 到校    |       |            |    | 離校        |           |     |       |     |
|------|-------|-------|-------|------------|----|-----------|-----------|-----|-------|-----|
| 年班資料 | 學生數   | 已到校   | 已刷卡   | 已到校<br>忘記刷 | 請假 | 無刷卡<br>資料 | 未刷卡<br>總計 | 遲到  | 已刷卡   | 未刷卡 |
| 全校學生 | 2,255 | 1,460 | 1,436 | 24         | 83 | 68        | 819       | 109 | 1,287 | 968 |
| 一年級  | 632   | 326   | 321   | 5          | 11 | 15        | 311       | 36  | 276   | 356 |
| 二年級  | 331   | 300   | 294   | 6          | 19 | 17        | 37        | 51  | 236   | 95  |
| 三年級  | 1     | 0     | 0     | 0          | 0  | 0         | 1         | 0   | 0     | 1   |
| 七年級  | 772   | 363   | 357   | 6          | 15 | 8         | 415       | 6   | 345   | 427 |
| 八年級  | 465   | 425   | 419   | 6          | 31 | 27        | 46        | 15  | 386   | 79  |
| 九年級  | 54    | 46    | 45    | 1          | 7  | 1         | 9         | 1   | 44    | 10  |

# 「新北校園通APP/到校管理」說明

#### 說明

|       | く 二年一班)             | 刷卡時間                |   |
|-------|---------------------|---------------------|---|
|       | < 112年6月1           | 日星期四                |   |
|       | 到校刷卡<br>全部 32 已刷-   | 卡 25 /              |   |
|       | 未刷 請假 3 已到校未開 時 訪問上 | 卡7<br>引0 無刷卡資料 5    |   |
| 事師端 」 | 日期卡21               | 未刷卡11               | 家 |
|       | 到校                  | 離校                  |   |
|       | 01號                 | 07:35               |   |
|       | 02號                 | 不均下 = 約下目時<br>07:49 |   |
|       | 02號                 | 未刷卡 重刷卡酒料           |   |
|       | 04號                 | 07:40               |   |
|       | 04號                 | 未刷卡 無刷卡資料           |   |
|       | 05號                 | 07:50               |   |
|       | 05號                 | 未刷卡 無刷卡資料           |   |
|       | 06號                 | 09:47               |   |
|       | 06號                 | 未刷卡 用刷卡資料           |   |
|       | 07號                 | 07:51               |   |

|                                         | <         | 二年一班 0     | 5號   |     |  |
|-----------------------------------------|-----------|------------|------|-----|--|
|                                         | <         | 112年       | =06月 | >   |  |
|                                         | 到         | 校          |      | 離校  |  |
|                                         | 已刷卡 10 遅  | 到 6 未刷卡 14 |      |     |  |
|                                         | 06月01日(四) | 07:38      |      |     |  |
| 三、二、三、三、三、三、三、三、三、三、三、三、三、三、三、三、三、三、三、三 | 06月02日(五) | 07:57      |      |     |  |
|                                         | 06月03日(六) | 未刷卡        |      |     |  |
|                                         | 06月04日(日) | 未刷卡        |      |     |  |
|                                         | 06月05日(一) |            |      | 生理假 |  |
|                                         | 06月06日(二) | 07:50      |      |     |  |
|                                         | 06月07日(三) | 07:53      |      | 遲到  |  |
|                                         | 06月08日(四) |            |      | 病假  |  |
|                                         | 06月09日(五) | 07:33      |      |     |  |
|                                         | 06月10日(六) | 未刷卡        |      |     |  |
|                                         | 06月11日(日) | 未刷卡        |      |     |  |
|                                         | 06月12日(一) |            |      | 病假  |  |
|                                         | 06月13日(二) | 08:01      |      |     |  |
|                                         | 06月14日(三) | 07:57      |      | 遲到  |  |
|                                         | 06月15日(四) |            |      | 病假  |  |
|                                         | 06月16日(五) | 07:56      |      |     |  |
|                                         | 06月17日(六) | 07:50      |      |     |  |
|                                         | 06月18日(日) | 未刷卡        |      |     |  |

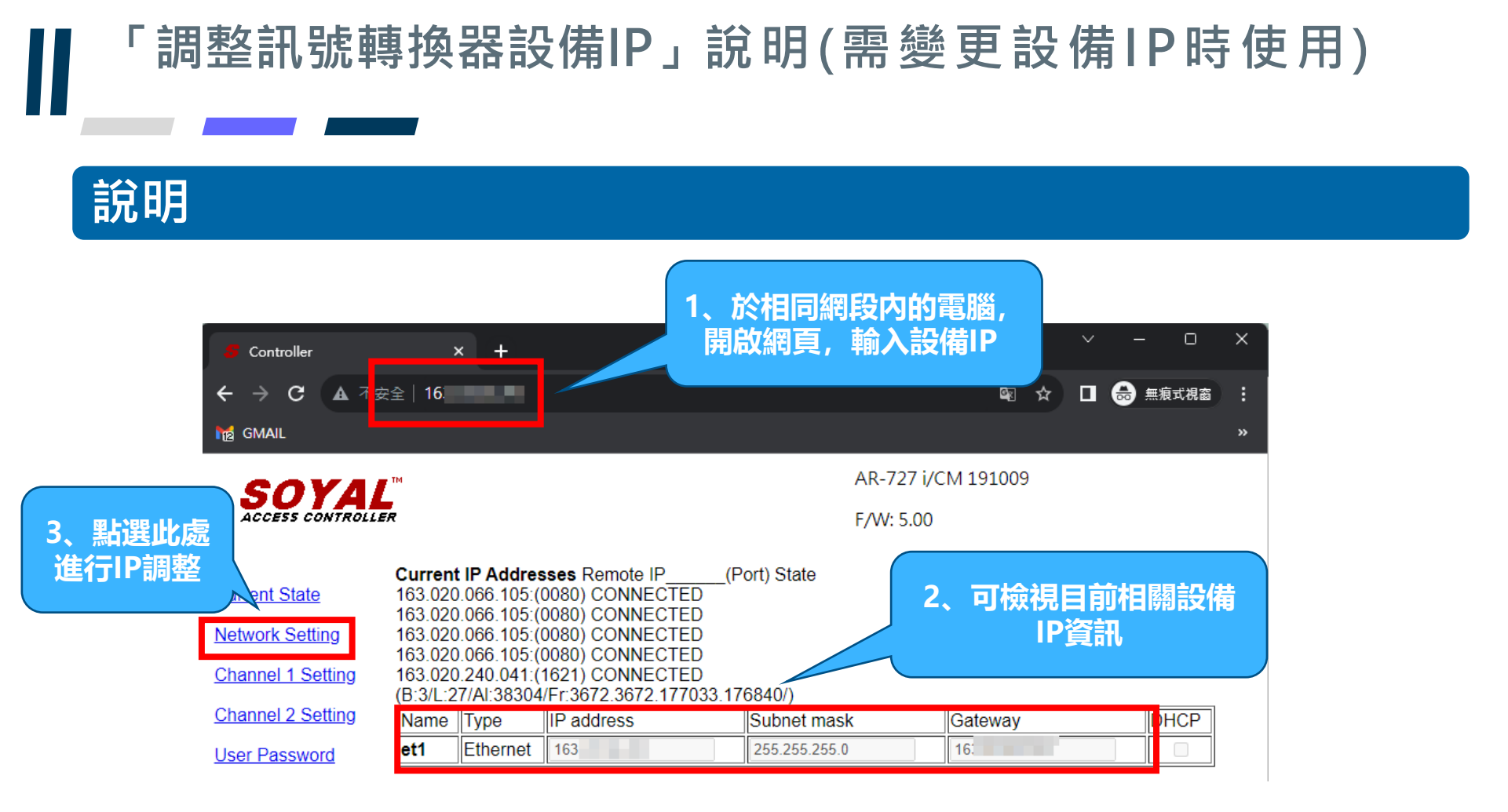

#### 「調整訊號轉換器設備IP」說明(需變更設備IP時使用)

#### 說明

4. 變更新的IP位址:點選控制選單裡的【Network Setting】。

進入設定頁面之 預設帳號密碼 帳號SuperAdm 密碼721568

| SOYA                             | ER ER                                                                                                    | /i<br>F/W: 4.06                                                                                                    |                                  |
|----------------------------------|----------------------------------------------------------------------------------------------------|----------------------------------------------------------------------------------------------------|----------------------------------|
| Current State<br>Network Setting | Network Setting<br>After you have changed the If<br>You need to change the host                                      | P address, the device will <b>restart</b> (hardware reset).<br>IP with new IP Address in Internet Browser to <b>re-connect</b> the target. |                                  |
| Channel 1 Setting                | ltem                                                                                                    | Setting                                                                                                    |                                  |
| Channel 2 Setting                | Device Name                                                                                                    | S2E-Device                                                                                                    |                                  |
| User Password<br>Direct Control  | LAN IP Address<br>LAN Net Mask<br>Default Gateway                                                                    | 192.168.1.127<br>255.255.255.0<br>192.168.1.264                                                                                            | a.輸入新的IP位址<br>b.輸入新的LAN Net Mask |
|                                  | Primary DNS Server<br>Secondary DNS Server<br>MAC Address<br>HTTP Server Port<br>TCP I/O Control Port<br>DHCP Client | 168.95.1.1<br>168.95.192.1<br>00-13-57-02-DC-EB<br>80 (80~65530)<br>1601 (1601,1625~65530)<br>Update                                       | d.點選進行更新                         |

AR-727CM

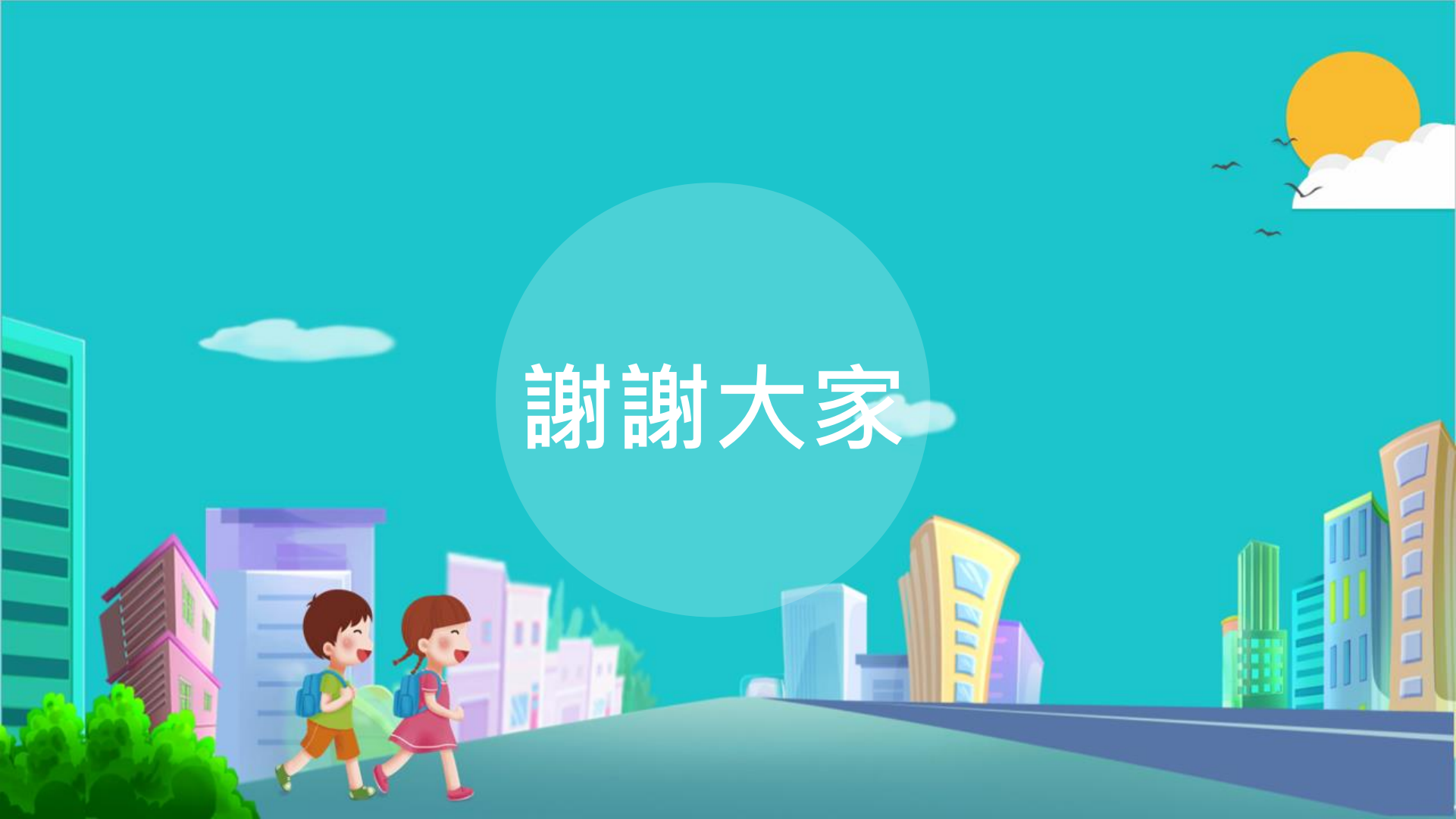